## Snap Core First Lebensmittelunverträglichkeit

Lebensmittelallergien oder -unverträglichkeiten führen bei den Betroffenen zu Beschwerden nach dem Verzehr bestimmter Lebensmittel. Problematisch wird dies, wenn man vorhandene Allergien oder Unverträglichkeiten nicht mitteilen kann. Mit dem Seitenset für Snap Core First können nichtsprechende Menschen mitteilen, wenn sie bestimmte Lebensmittel nicht vertragen.

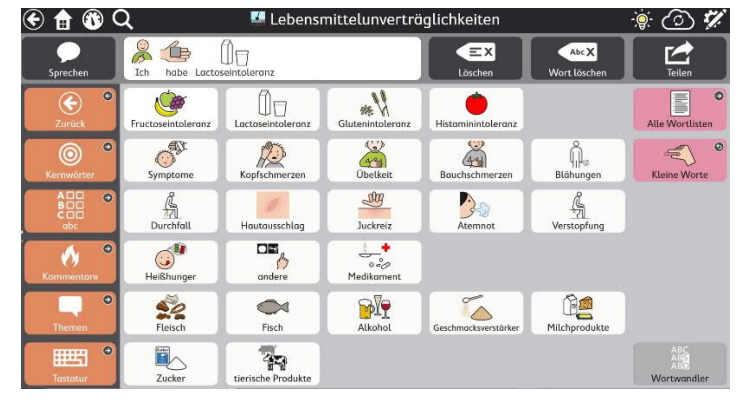

Wir stellen Ihnen eine METACOM symbolbasierte Oberfläche mit 6x6 Feldern für den Kernwörterbereich zur Verfügung. Einfach unter "alle Wortlisten" -> "Essen & Trinken" -> "zugehörige Listen" einbinden und verwenden.

## So geht's:

Import der Datei Snap und CF auf einer I-Serie – so geht's:

Da es sich um eine ZIP-Datei handelt, müssen Sie diese zunächst entpacken:

- Doppelklick, dann: "Alle Dateien extrahieren", "weiter", "weiter", "fertig stellen".
- Speichern Sie die Datei auf einem USB-Stick und verbinden diesen mit Ihrem Gerät.
- Wechseln Sie mit dem Zahnrad am oberen rechten Rand in den Bearbeitungsmodus.
- Wählen Sie den Reiter "Seite".
- Klicken Sie auf "Seiten importieren/exportieren" am linken Bildrand.
- Wählen Sie hier "Seitenpaket importieren" -> "von lokaler Datei" und navigieren Sie zu der Datei auf dem Stick.
- Markieren Sie diese und klicken Sie "weiter".
- Bestätigen Sie mit "fertig".

Das Seitenset ist nun in Ihrem aktuellen Benutzer importiert.

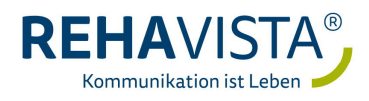

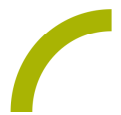

Import der Datei Snap und CF auf einem Kompad – so geht's:

Da es sich um eine ZIP-Datei handelt, müssen Sie diese zunächst entpacken:

- Doppelklick, dann: "Alle Dateien extrahieren", "weiter", "weiter", "fertig stellen"
- Speichern Sie die Datei in Ihrem MyTobiiDynavox-Account: Melden Sie sich dazu in einem Browser in Ihrem Account an und gehen Sie in den Bereich "Snap" -> "Seitensets" -> "Seitenset hochladen".
- In dem Sie auf "durchsuchen" klicken, können Sie den Speicherort der Datei aufrufen.
- Markieren Sie die Datei und wählen Sie "öffnen"
- Geben Sie einen Namen ein und bestätigen Sie mit "hochladen".

Nun ist die Datei in Ihrem Account verfügbar und kann auf ein Kompad, das mit dem Account verknüpft ist, geladen werden:

- Wechseln Sie mit dem Zahnrad am oberen rechten Rand in den Bearbeitungsmodus
- Wählen Sie den Reiter "Seite"
- Klicken Sie auf "Seiten importieren/exportieren" am linken Bildrand
- Wählen Sie hier "Seitenpaket importieren" -> "von mytobiidynavox" und navigieren Sie zu der Datei
- Markieren Sie diese und klicken Sie "weiter"
- Bestätigen Sie mit "fertig"

Das Seitenset ist nun in Ihrem aktuellen Benutzer importiert.

Verknüpfen Sie die Rätsel mit Ihrer bestehenden Oberfläche:

- Navigieren Sie zu der Stelle, mit der die Rätsel verknüpft werden soll. (TIPP: "alle Wortlisten" -> "Essen & Trinken" -> "zugehörige Listen")
- Wechseln Sie mit dem Zahnrad am oberen rechten Rand in den Bearbeitungsmodus.
- Markieren Sie das zu befüllende Feld.
- Wählen Sie den Reiter "Feld" und passen Sie die Bezeichnung und das Symbol entsprechend an.
- Wählen Sie nun "Verknüpfung zu Seite" und dann "Link zu bestehender Seite".
- In der Seitenliste wählen Sie "Lebensmittelunverträglichkeit" und bestätigen Sie mit "erstellen".
- Verlassen Sie den Bearbeitungsmodus mit "Fertig".

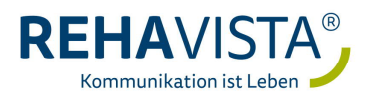